# Esempio di configurazione L2TP over IPsec tra Windows 2000 e VPN 3000 Concentrator con certificati digitali

## Sommario

Introduzione Prerequisiti Requisiti Componenti usati Obiettivi Convenzioni Ottenere un certificato radice Ottenere un certificato di identità per il client Creare una connessione a VPN 3000 utilizzando la Connessione guidata alla rete Configurazione di VPN 3000 Concentrator Ottenere un certificato radice Ottenere un certificato di identità per VPN 3000 Concentrator Configurare un pool per i client Configurare una proposta IKE Configurazione dell'associazione di protezione Configurare il gruppo e l'utente Informazioni di debug Informazioni sulla risoluzione dei problemi Informazioni correlate

## **Introduzione**

In questo documento viene illustrata la procedura dettagliata utilizzata per connettersi a un concentratore VPN 3000 da un client Windows 2000 utilizzando il client L2TP/IPSec incorporato. Si presuppone che per autenticare la connessione al concentratore VPN vengano utilizzati i certificati digitali (CA radice autonoma senza il protocollo CEP). In questo documento viene utilizzato il servizio certificati Microsoft a scopo illustrativo. Per la documentazione su come configurarlo, consultare il sito Web <u>Microsoft</u>.

Nota: questo è un esempio solo perché l'aspetto delle schermate di Windows 2000 può cambiare.

## **Prerequisiti**

#### **Requisiti**

Nessun requisito specifico previsto per questo documento.

#### Componenti usati

Le informazioni di questo documento sono relative alla serie Cisco VPN 3000 Concentrator.

#### <u>Obiettivi</u>

In questa procedura, effettuare le seguenti operazioni:

- 1. Ottenere un certificato radice.
- 2. Ottenere un certificato di identità per il client.
- 3. Creare una connessione a VPN 3000 con l'aiuto della Connessione guidata di rete.
- 4. Configurare VPN 3000 Concentrator.

#### **Convenzioni**

Per ulteriori informazioni sulle convenzioni usate, consultare il documento <u>Cisco sulle convenzioni</u> <u>nei suggerimenti tecnici</u>.

## Ottenere un certificato radice

Per ottenere un certificato radice, completare le istruzioni seguenti:

- 1. Aprire una finestra del browser e digitare l'URL di Microsoft Certificate Authority (in genere http://servername o l'indirizzo IP di CA/certsrv).Viene visualizzata la finestra iniziale per il recupero e la richiesta dei certificati.
- Nella finestra Benvenuti in Selezionare un'operazione, scegliere Recupera il certificato CA o l'elenco di revoche di certificati e fare clic su Avanti.

| Microsoft Certificate Services - Microsoft Internet Explorer                                                                                                    |                                          |
|----------------------------------------------------------------------------------------------------|------------------------------------------|
| Elle Edit View Favorites Iools Help                                                                                                    |                                          |
|                                                                                                    |                                          |
| Address 2 http://10.10.102.42/certsrv/                                                                                                    |                                          |
| Microsoft Certificate Services win2kserver                                                                                                    | Home 🗵                                   |
| Welcome                                                                                                    |                                          |
| You use this web site to request a certificate for your web browser, e-mail client, or other se<br>program. Once you acquire a certificate, you will be able to securely identify yourself to other<br>the web, sign your e-mail messages, encrypt your e-mail messages, and more depending of<br>of certificate you request.<br>Select a task:<br><ul> <li>Retrieve the CA certificate or certificate revocation list</li> <li>Request a certificate</li> <li>Check on a pending certificate</li> </ul> | icure<br>ar people over<br>ipon the type |
|                                                                                                    | Next>                                    |
| 🖉 Done                                                                                                    | ernet //                                 |

3. Nella finestra Recupera il certificato CA o l'elenco di revoche di certificati fare clic su **Installa il percorso di certificazione CA** nell'angolo sinistro.Il certificato CA verrà aggiunto all'archivio Autorità di certificazione radice attendibili. Tutti i certificati rilasciati da questa CA al client sono pertanto attendibili.

| Example Example Forward for the provided of the second forward of the second forward of the second for the second for the     | Microsoft Certificate Se    | vices - Microsoft Internet Explaner                           |                                                                                                    |
|----------------------------------------------------------------------------------------------------|-----------------------------|---------------------------------------------------------------|----------------------------------------------------------------------------------------------------|
| But Retroit Now Seach Fourier Harry Har Par      Her //132102250/cetur/cet/cate ap      Control Certificate Services — win2know      there      there //132102250/cetur/cet/cate Revocation List      there //132102250/cetur/cet/cate or Certificate Revocation List      tal this CA certification path to allow your computer to trust certificates issued from this certificate from this certification authority      so one file to download:      Certificate     OER encoded or C Base 64 encoded      Download CA certificate     Der encoded or C Base 64 encoded      Download CA certificate     Der encoded or C Base 64 encoded      Download CA certificate     Der encoded or C Base 64 encoded      Download CA certificate     Der encoded or C Base 64 encoded      Download CA certificate     Download CA certificate     Der encoded or C Base 64 encoded      Download CA certificate     Download CA certificate     Download CA certificate     Download CA certificate     Download CA certificate     Download CA certificate     Download CA certificate     Download CA certificate     Download CA certificate     Download CA certificate     Download CA certificate     Download CA certificate     Download CA certificate     Download     Download     Downl     | Ede Edi Meni Favia          | er Toop Heb                                                   |                                                                                                    |
| In the ANTECTED 2 Statement of the ANTECTED 2 Statement of the ANTECTED 2 Statement of the ANTECTED 2 Statement of the ANTECTED 2 Statement of the ANTECTED 2 Statement of the ANTECTED 2 Statement of the ANTECTED 2 Statement of the ANTECTED 2 Statement of the ANTECTED 2 Statement of the Antected 2 Statement of the Antected 2 Stateme     | ↓ . +<br>Ret                |                                                               |                                                                                                    |
| travel Certificate Services - with services - with services - | gidenen 💽 hatas //1322.168. | SU/cedux/ceduar.ap                                            | 💌 🖓 Ga Lania                                                                                                   |
|                                                                                                    |                             |                                                               |                                                                                                    |
| tal this CA certificate Or Certificate Revocation List tal this CA certification path to allow your computer to trust certificates issued from this certification authority. s not necessary to manually install the CA certification path if you request and install a certificate from this certification authority, because the certification path will be installed for you automatically. toose file to download: Certificate Output Demoded or C Base 64 encoded Download CA certification path Certificate Download CA certificate Download CA certification path Certificate Cateroficate Download CA certification path                                                                                                    | Microsoft Certificate S     | wees windenstwo                                               | Hame                                                                                                    |
| tal this CA certification path to allow your computer to trust certificates issued from this certification authority<br>s not necessary to manually install the CA certification path if you request and install a certificate from this certification authority, because the<br>s certification path will be installed for you automatically.<br>noose file to download:<br>V Certificate:<br>@ DER encoded or @ Base 64 encoded<br>Download CA certificate<br>Download CA certification path                                                                                                    | Retrieve The CA C           | artificate Or Certificate Revocation List                     |                                                                                                    |
| tal this CA certification path to allow your computer to trust certificates issued from this certification authority.<br>Is not necessary to manually install the CA certification path if you request and install a certificate from this certification authority, because the certification path will be installed for you automatically.<br>Noose file to download:<br>Is Certificate:<br>Certificate:<br>Certificate:<br>Certificate:<br>Demonded or C Base 64 encoded<br>Download CA certification path<br>Download CA certification path                                                                                                    |                             |                                                               | an an an an an an an an an an an an an a                                                                       |
| s not necessary to manually install the CA certification path if you request and install a certificate from this certification authority, because the<br>A certification path will be installed for you automatically.                                                                                                    | istal this CA certific      | ation path to allow your computer to trust certificates issue | d from this certification authority                                                                            |
| A certification path will be installed for you automatically.                                                                                                    | is not necessary to         | manually install the CA certification path if you request and | install a certificate from this certification authority, because the                                           |
| Certificate: Cuerrificate: Commond CA certificate Download CA certification path Certificate Commond CA certification path Certification path Cer | CA certification path       | will be installed for you automatically.                      |                                                                                                    |
| Certificate: ExerciteinScorver     PER encoded or C Base 64 encoded     Download CA certificate     Download CA certification path                                                                                                    | hoose file to dow           | nload:                                                        |                                                                                                    |
| OER encoded or C Base 64 encoded      Download CA certificate      Download CA certification path                                                                                                    | A Certificate: Cue          | nt[ein2kserver]                                               |                                                                                                    |
| OER encoded or C Base 64 encoded      Download CA certificate      Download CA certification path                                                                                                    |                             |                                                               |                                                                                                    |
| DER encoded or      Devenload CA certificate     Download CA certification path                                                                                                    |                             |                                                               |                                                                                                    |
| Download CA certificate<br>Download CA certification path                                                                                                    | ۹D                          | Rencoded or Base 64 encoded                                   |                                                                                                    |
| Download CA certification path                                                                                                    | Daw                         | load CA certificate                                           |                                                                                                    |
|                                                                                                    | Dow                         | fload CA certification path                                   |                                                                                                    |
| Libring and rest certificate revocation rst                                                                                                    | Llow                        | load latest certificate revocation list                       |                                                                                                    |
|                                                                                                    |                             |                                                               |                                                                                                    |
|                                                                                                    |                             |                                                               |                                                                                                    |
|                                                                                                    |                             |                                                               |                                                                                                    |
|                                                                                                    |                             |                                                               |                                                                                                    |
|                                                                                                    |                             |                                                               |                                                                                                    |
|                                                                                                    |                             |                                                               |                                                                                                    |
|                                                                                                    |                             |                                                               |                                                                                                    |
|                                                                                                    | 200                         |                                                               | and produced and an and an and an and an and an and an and an and an and an and an and an and an and an and an |
|                                                                                                    | Stone                       |                                                               | 😰 kitesset                                                                                                    |

## Ottenere un certificato di identità per il client

Per ottenere un certificato di identità per il client, completare i seguenti passaggi:

- 1. Aprire una finestra del browser e immettere l'URL di Microsoft Certificate Authority (in genere http://servername o l'indirizzo IP di CA/certsrv).Viene visualizzata la finestra iniziale per il recupero e la richiesta dei certificati.
- Nella finestra Benvenuti, in Selezionare un'operazione, scegliere Richiedi un certificato, quindi fare clic su Avanti.

| Microsoft Certificate Services - Microsoft Internet Explorer                                                                                                    |                                              |
|----------------------------------------------------------------------------------------------------|----------------------------------------------|
| Elle Edit View Fgvorites Icols Help                                                                                                    |                                              |
| Back Forward Stop Refresh Home Search Favorites History Mail Print                                                                                                    |                                              |
| Address C http://10.10.102.42/certsrv/                                                                                                    |                                              |
| Microsoft Certificate Services winZkserver                                                                                                    | Home                                         |
| Welcome                                                                                                    |                                              |
| You use this web site to request a certificate for your web browser, e-mail client, or other program. Once you acquire a certificate, you will be able to securely identify yourself to ot the web, sign your e-mail messages, encrypt your e-mail messages, and more depending of certificate you request.  Select a task:  C Retrieve the CA certificate or certificate revocation list  C Retrieve the CA certificate  C Check on a pending certificate | secure<br>her people over<br>g upon the type |
|                                                                                                    | Next>                                        |
| 🛃 Done                                                                                                    | Internet                                     |

3. Dalla finestra Scegli tipo di richiesta, selezionare Richiesta avanzata e fare clic su

| Microsoft Certificate Services - Microsoft Internet Explores                                                                                                    |          |
|----------------------------------------------------------------------------------------------------|----------|
| Elle Edi Yew Favories Inch Help                                                                                                    |          |
|                                                                                                    |          |
| Back I Stop Refeat Hane Seatch Fercetes Hatoy Hall Pint                                                                                                    |          |
| Researched with the rest of the rest of th | - C.00   |
| Microsoft Conflictus Benicos: + wrDowner                                                                                                    | Es.      |
|                                                                                                    |          |
| Choose Request Type                                                                                                    |          |
| Disace color; the time of regrestion would like to make:                                                                                                    |          |
| Prease serecture type of request you would like to make.                                                                                                    |          |
| O User certificate request.                                                                                                    |          |
| Web Elevador Costá opto                                                                                                    |          |
| E-Mail Protection Certificate                                                                                                    |          |
|                                                                                                    |          |
|                                                                                                    |          |
| Advanced request                                                                                                    |          |
|                                                                                                    |          |
|                                                                                                    | Next >   |
|                                                                                                    |          |
|                                                                                                    |          |
|                                                                                                    |          |
| Done                                                                                                    | internet |

4. Nella finestra Richieste avanzate di certificati selezionare Invia una richiesta di certificato alla CA utilizzando un

| Ad             | vanced Certificate Requests                                                                                                    |
|----------------|----------------------------------------------------------------------------------------------------|
| Yo<br>me<br>ob | u can request a certificate for yourself, another user, or a computer using one of the following<br>thods. Note that the policy of the certification authority (CA) will determine the certificates that yo<br>tain. |
| e              | Submit a certificate request to this CA using a form.                                                                                                    |
| c              | Submit a certificate request using a base64 encoded PKCS #10 file or a renewal request using<br>base64 encoded PKCS #7 file.                                                                                         |
| c              | Request a certificate for a smart card on behalf of another user using the Smart Card Enrollmer<br>Station.                                                                                                    |
|                | You must have an enrollment agent certificate to submit a request for another user.                                                                                                    |

5. Compilare i campi come in questo esempio.Il valore di Reparto (unità organizzativa) deve corrispondere al gruppo configurato nel concentratore VPN. Non specificare una dimensione della chiave maggiore di 1024. Assicurarsi di selezionare la casella di controllo **Usa archivio computer locale**. Al termine, fare clic su

| ficate Request                                                            | ×              |
|---------------------------------------------------------------------------|----------------|
| ation                                                                     | 1              |
| win2kdientid                                                              |                |
|                                                                           |                |
| ahiga                                                                     |                |
| support                                                                   |                |
| marklin                                                                   |                |
| ma                                                                        |                |
| US                                                                        |                |
| ĸ                                                                         |                |
| Client Authentication Certificate                                         |                |
|                                                                           |                |
| Microsoft Base Cryptographic Provider v1.0                                |                |
| C Exchange IF Signature C Both                                            |                |
| 512 Max 10204 Beermon key sizes (02 2025 2008 0008 2008 0008 0008 0008 00 |                |
| 6 Create new key set                                                      |                |
| E Set the container name                                                  |                |
| C Use existing key set                                                    |                |
| Enable strong private key protection                                      |                |
| T Mark keys as exportable                                                 |                |
| E Use local machine store                                                 |                |
| You must be an administrator to gaveraite                                 |                |
|                                                                           | ficate Request |

seconda della configurazione del server CA, questa finestra viene talvolta visualizzata. In caso affermativo, contattare l'amministratore della

| Certific | ile Pending                                                                                                    |
|----------|----------------------------------------------------------------------------------------------------|
| Your ce  | fficate request has been received. However, you must wait for an administrator to issue the certificate you requested. |
| Please   | etum to this web site in a day or two to retrieve your certificate.                                                    |
| Note: Yo | must return with this web browser within 10 days to retrieve your certificate                                          |
|          |                                                                                                    |
|          |                                                                                                    |
|          |                                                                                                    |
|          |                                                                                                    |
|          |                                                                                                    |
|          |                                                                                                    |
|          |                                                                                                    |
|          |                                                                                                    |
|          |                                                                                                    |
|          |                                                                                                    |
|          |                                                                                                    |

6. Fare clic su **Home page** per tornare alla schermata principale, selezionare **Controlla certificato in sospeso** e fare clic su

| Please select the certificate | requestyou want to check: |     |
|-------------------------------|---------------------------|-----|
| Otion Authentication Cert     | CEW (02/19/2000 09:50:59) |     |
|                               |                           | Fag |
|                               |                           |     |
|                               |                           |     |
|                               |                           |     |
|                               |                           |     |
|                               |                           |     |

7. Nella finestra Certificato rilasciato fare clic su Installa il

| Aliconnali Certificate Services - witChosmer     | . Bane |
|--------------------------------------------------|--------|
| Certificate issued                               |        |
| The certificate you requested was issued to you. |        |
|                                                  |        |
| THE TIME DIS CHIDCHE                             |        |
|                                                  |        |
|                                                  |        |
|                                                  |        |
|                                                  |        |
|                                                  |        |
|                                                  |        |
|                                                  |        |
|                                                  |        |
|                                                  |        |
|                                                  |        |
|                                                  |        |
|                                                  |        |
|                                                  |        |
| ).[                                              |        |

- 8. Per visualizzare il certificato client, selezionare **Start > Esegui** ed eseguire Microsoft Management Console (MMC).
- 9. Fare clic su **Console** e scegliere **Aggiungi/Rimuovi snap-in**.
- 10. Fare clic su Add (Aggiungi) e selezionare Certificate (Certificato) dall'elenco.
- 11. Quando viene visualizzata una finestra in cui viene richiesto l'ambito del certificato, scegliere **Account computer**.
- 12. Verificare che il certificato del server CA si trovi nelle Autorità di certificazione radice attendibili. Verificare inoltre di disporre di un certificato selezionando Console Root > Certificate (Local Computer) > Personal > Certificates (Radice console > Certificato (Computer locale) > Personal > Certificates), come mostrato

| ien minagine.                                                                                                    |                                                                                                    |                  |            |        |
|----------------------------------------------------------------------------------------------------|----------------------------------------------------------------------------------------------------|------------------|------------|--------|
| Console1                                                                                                    |                                                                                                    |                  |            | -IQI × |
| <u>⊆</u> onsole <u>Window</u> <u>H</u> elp                                                                                                    |                                                                                                    |                  |            |        |
| Console Root\Certificate                                                                                                    | es (Local Computer)\Person                                                                                                    | nal\Certificates |            |        |
| Action yew Eavorites                                                                                                    | + + 5 00 00                                                                                                    | 🖸 🖳 🔡            |            |        |
| Tree Favorites                                                                                                    | Essued To /                                                                                                    | Issued By        | Expiration |        |
| Console Root<br>Certificates (Local Com<br>Personal<br>Certificates<br>Certificates<br>Certificate | ( and the second second secon | witt2kserver     | 3(1/2001_  |        |
| Personal store contains 1 certifi                                                                                                    | ate.                                                                                                    |                  |            |        |

# Creare una connessione a VPN 3000 utilizzando la Connessione guidata alla rete

Completare questa procedura per creare una connessione alla VPN 3000 con l'aiuto della connessione guidata di rete:

- 1. Fare clic con il pulsante destro del mouse su **Risorse di rete**, scegliere **Proprietà** e fare clic su **Crea nuova connessione**.
- Nella finestra Tipo di connessione di rete scegliere Connetti a una rete privata tramite Internet e quindi fare clic su Avanti.

| You<br>you | i can choose the type of network connection you want to create, based on<br>r network configuration and your networking needs. |
|------------|----------------------------------------------------------------------------------------------------|
| C          | Dial-up to private network                                                                                                    |
|            | Connect using my phone line (modem or ISDN).                                                                                   |
| С          | Dial-up to the Internet                                                                                                    |
|            | Connect to the Internet using my phone line (modem or ISDN).                                                                   |
| œ          | Connect to a private network through the Internet                                                                              |
|            | Create a Virtual Private Network (VPN) connection or 'tunnel' through the Internet.                                            |
| C          | Accept incoming connections                                                                                                    |
| 100        | Let other computers connect to mine by phone line, the Internet, or direct cable.                                              |
| C          | Connect directly to another computer                                                                                           |
| 100        | Connect using my serial, parallel, or infrared port.                                                                           |
|            |                                                                                                    |
|            |                                                                                                    |
|            |                                                                                                    |
|            | < Back Next> Cance                                                                                                    |

3. Immettere il nome host o l'indirizzo IP dell'interfaccia pubblica del concentratore VPN e fare clic su

Avanti.

| twork Connection Wizard                                   |                                             |        |
|-----------------------------------------------------------|---------------------------------------------|--------|
| Destination Address<br>What is the name or address of the | edestination?                               | Í.     |
| Type the host name or IP address of connecting.           | of the computer or network to which you are |        |
| Host name or IP address (such as n                        | nicrosoft.com or 123.45.6.78):              |        |
| 64.67.72.180                                              |                                             |        |
| 2                                                         |                                             |        |
|                                                           |                                             |        |
|                                                           |                                             |        |
|                                                           |                                             |        |
|                                                           |                                             |        |
|                                                           |                                             |        |
|                                                           |                                             |        |
|                                                           |                                             |        |
|                                                           |                                             |        |
|                                                           | 20                                          |        |
|                                                           | Z Back Neuts                                | Cancel |

4. Nella finestra Disponibilità connessione selezionare **Personale** e fare clic su **Avanti**.

| Network Connection Wizard                                                                                                    |
|----------------------------------------------------------------------------------------------------|
| Connection Availability<br>You may make the new connection available to all users, or just yourself.                                                                          |
| You may make this connection available to all users, or keep it only for your own use. A<br>connection stored in your profile will not be available unless you are logged on. |
| Create this connection:                                                                                                    |
| O For all users                                                                                                    |
| Only for myself                                                                                                    |
|                                                                                                    |
|                                                                                                    |
|                                                                                                    |
|                                                                                                    |
|                                                                                                    |
| < Back Next > Cancel                                                                                                    |

 Nella finestra Rete pubblica, selezionare se comporre automaticamente la connessione iniziale (l'account ISP).

| Network Connection Wizard                                                                                                    |        |
|----------------------------------------------------------------------------------------------------|--------|
| <b>Public Network</b><br>Windows can make sure the public network is connected first.                                                         | I)     |
| Windows can automatically dial the initial connection to the Internet or other public<br>network, before establishing the virtual connection. |        |
| O Do not dial the initial connection.                                                                                                    |        |
| Automatically dial this initial connection:                                                                                                   |        |
| Cisco corporate VPN                                                                                                    | •      |
|                                                                                                    |        |
|                                                                                                    |        |
|                                                                                                    |        |
|                                                                                                    |        |
|                                                                                                    |        |
|                                                                                                    |        |
| < Back Next >                                                                                                    | Cancel |
|                                                                                                    |        |

 Nella schermata Indirizzo di destinazione, immettere il nome host o l'indirizzo IP del concentratore VPN 3000 e fare clic su Avanti.

| twork Connection Wizard                                   |                                       |          |
|-----------------------------------------------------------|---------------------------------------|----------|
| Destination Address<br>What is the name or address of the | destination?                          | <b>S</b> |
| Type the host name or IP address o<br>connecting.         | f the computer or network to which yo | ou are   |
| Host name or IP address (such as r                        | nicrosoft.com or 123.45.6.78):        |          |
| 64.67.72.180                                              |                                       |          |
| 2                                                         |                                       |          |
|                                                           |                                       |          |
|                                                           |                                       |          |
|                                                           |                                       |          |
|                                                           |                                       |          |
|                                                           |                                       |          |
|                                                           |                                       |          |
|                                                           |                                       |          |
|                                                           |                                       |          |
|                                                           |                                       |          |
|                                                           | < Back Next >                         | Cancel   |

7. Nella finestra Connessione guidata di rete, immettere un nome per la connessione e fare clic su **Fine**.Nell'esempio, la connessione è denominata "Cisco corporate VPN".

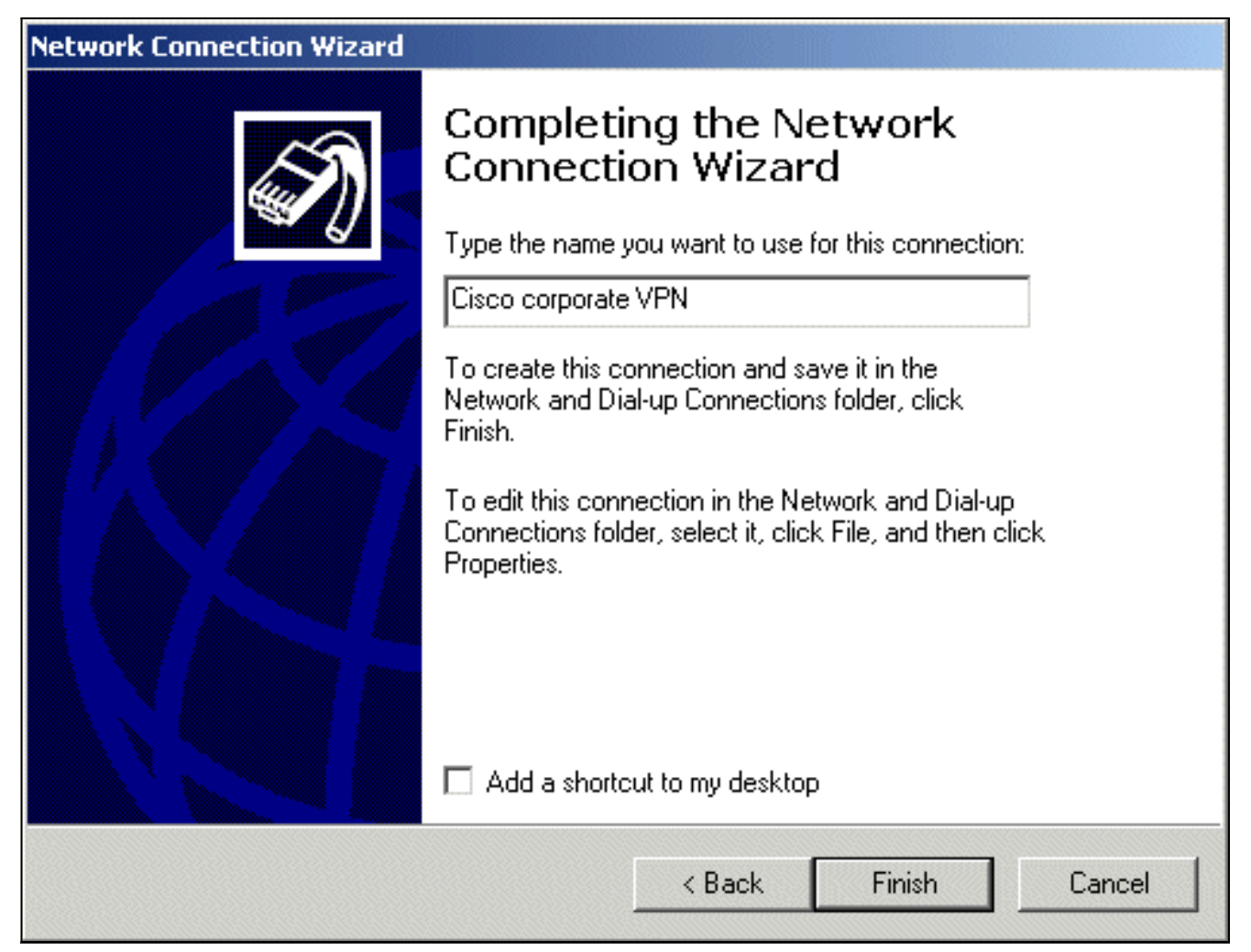

8. Nella finestra Connessione privata virtuale fare clic su

| Connect Virtua | l Private Conne | ection     | <u>?×</u> |
|----------------|-----------------|------------|-----------|
|                |                 |            | N/        |
| User name:     | jedgaruser      |            |           |
| Password:      | *****           |            |           |
|                | Save Pass       | word       |           |
| Connect        | Cancel          | Properties | Help      |

Proprietà.

- 9. Nella finestra Proprietà selezionare la scheda Rete.
- 10. In Tipo di server VPN chiamato scegliere L2TP dal menu a discesa, selezionare Protocollo Internet TCP/IP, quindi fare clic su

| Cisco corporate VPN                                                                                                    | ? ×  |  |  |  |  |
|----------------------------------------------------------------------------------------------------|------|--|--|--|--|
| General Options Security Networking                                                                                                    |      |  |  |  |  |
| Type of VPN server Lam calling:                                                                                                    |      |  |  |  |  |
| Layer-2 Tunneling Protocol (L2TP)                                                                                                    | •    |  |  |  |  |
| Settings                                                                                                    |      |  |  |  |  |
| Components checked are used by this connection:                                                                                                    |      |  |  |  |  |
| <ul> <li>Internet Protocol (TCP/IP)</li> <li>File and Printer Sharing for Microsoft Networks</li> <li>Client for Microsoft Networks</li> </ul>                    |      |  |  |  |  |
| Install Uninstall Properties                                                                                                    |      |  |  |  |  |
| Description                                                                                                    |      |  |  |  |  |
| Transmission Control Protocol/Internet Protocol. The default<br>wide area network protocol that provides communication<br>across diverse interconnected networks. |      |  |  |  |  |
| OK Can                                                                                                    | icel |  |  |  |  |

#### Proprietà.

- 11. Selezionare **Avanzate > Opzioni > Proprietà**.
- 12. Nella finestra Protezione IP scegliere Utilizza questo criterio di protezione

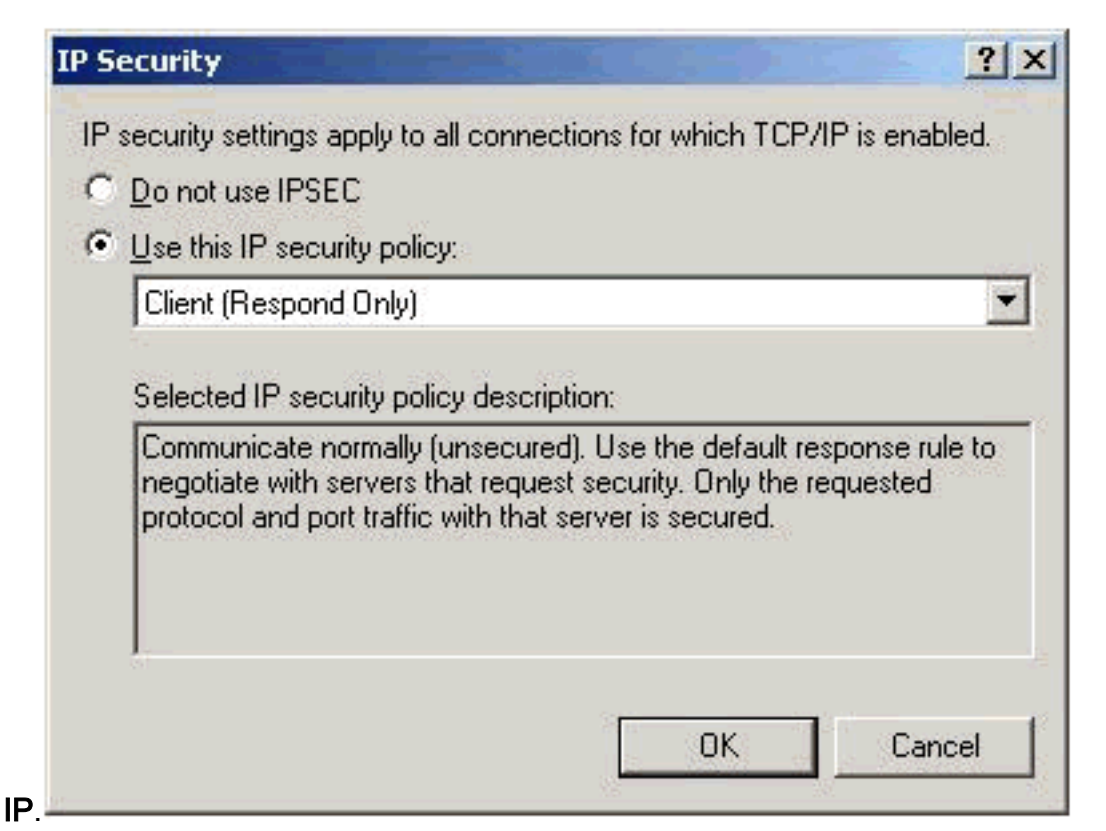

- 13. Scegliere il criterio **Client (solo risposta)** dal menu a discesa e fare clic su **OK** più volte fino a tornare alla schermata Connetti.
- 14. Per avviare una connessione, immettere il nome utente e la password e fare clic su **Connetti**.

## Configurazione di VPN 3000 Concentrator

#### Ottenere un certificato radice

Completare questi passaggi per ottenere un certificato radice per VPN 3000 Concentrator:

- 1. Posizionare il browser sulla CA, ad esempio http://ip\_add\_of\_ca/certsrv/, **Recuperare il** certificato CA o l'elenco di revoche di certificati e fare clic su Avanti.
- 2. Fare clic su Scarica certificato CA e salvare il file nel disco locale.
- 3. Sul concentratore VPN 3000, selezionare Amministrazione > Gestione certificati, quindi fare clic su Fare clic qui per installare un certificato e Installare un certificato CA.
- 4. Fare clic su Upload File from Workstation.
- 5. Fare clic su Sfoglia e selezionare il file del certificato CA appena scaricato.
- 6. Evidenziare il nome del file e fare clic su **Installa**.

| Configuration                                                                                                    | Administration   Certificate                                                                                                    | e Management                            |                                       |                                          | Tuesday, 12 February                                                                                                    |
|----------------------------------------------------------------------------------------------------|----------------------------------------------------------------------------------------------------|-----------------------------------------|---------------------------------------|------------------------------------------|----------------------------------------------------------------------------------------------------|
| Administration                                                                                                    |                                                                                                    |                                         |                                       |                                          |                                                                                                    |
| -Administer Sessions                                                                                                    |                                                                                                    |                                         |                                       |                                          |                                                                                                    |
| Software Update                                                                                                    | This section lets you view a                                                                                                    | and manage certificates on the \        | /PN 3000 Concentrator                 | C                                        |                                                                                                    |
| System Reboot                                                                                                    |                                                                                                    |                                         |                                       |                                          |                                                                                                    |
| Ping                                                                                                    | <ul> <li>Click here to enroll y</li> </ul>                                                                                                    | with a Certificate Authority            |                                       |                                          |                                                                                                    |
| -Monitoring Refresh                                                                                                    | <ul> <li><u>Click here to install</u></li> </ul>                                                                                                    | a certificate                           |                                       |                                          |                                                                                                    |
| - CO-Access Rights                                                                                                    | Cartificate Authorities                                                                                                    | forward 1 montaneous Ph                 |                                       |                                          |                                                                                                    |
| - @File Management                                                                                                    | Certificate Authonties                                                                                                    | (current: 1, maximum: 6)                |                                       |                                          |                                                                                                    |
| Certificate Management                                                                                                    | Subject                                                                                                    | Issuer                                  | Expiration                            | SCEP Issuer                              | Actions                                                                                                    |
| Enrollment                                                                                                    | snsvpc7-ca at cisco                                                                                                    | snsvpc7-ca at cisco                     | 02/11/2004                            | No                                       | [View   Configure   Delete ]                                                                                                    |
| Installation                                                                                                    | Assessmentstermenter                                                                                                    |                                         | navalues and a subscription of        | housessee                                | and a constant of the second second |
| ⊖ Monitoring                                                                                                    | Identity Certificates (cu                                                                                                    | urrent: 0, maximum: 2)                  |                                       |                                          |                                                                                                    |
|                                                                                                    | Subject                                                                                                    | Issuer                                  | Exp                                   | iration                                  | Actions                                                                                                    |
|                                                                                                    | No Identity Certificates                                                                                                    |                                         |                                       |                                          |                                                                                                    |
| Sessions                                                                                                    | Enter that out you have put at \$1,000 at \$1,0000 at \$1,0000 at \$1,0000 at \$1,0000 at \$1,0000 at |                                         | an an daar dad oo daa ay Karana ay ka | and the second second second provide the |                                                                                                    |
| and the second second s | 001 0-016-01                                                                                                    | and a set and the set of the set of the |                                       | and the second second second             |                                                                                                    |

#### Ottenere un certificato di identità per VPN 3000 Concentrator

Completare questi passaggi per ottenere un certificato di identità per VPN 3000 Concentrator:

 Selezionare ConfAdministration > Certificate Management > Enroll > Identity Certificate, quindi fare clic su Enroll via PKCS10 Request (Manual). Compilare il modulo come mostrato di seguito e fare clic su

| regisiia.                  |                                            |                                             |                                                                                                    |
|----------------------------|--------------------------------------------|---------------------------------------------|----------------------------------------------------------------------------------------------------|
| B-Configuration            | Administration   Certificate Management    | it   Enroll   Mentity Certificate   PKCS    | 10                                                                                                    |
| 3-Administration           |                                            |                                             |                                                                                                    |
| <u>Administer Sessions</u> | Enter the information to be included in th | e certificate request. The CA's certificati | must be installed as a Certificate Authority before installing the                                                                                                    |
| - BSoftware Update         | certificate you requested. Please wait for | the operation to finish.                    |                                                                                                    |
| -System Reboot             |                                            |                                             |                                                                                                    |
| Ping                       |                                            |                                             | Enter the common name for the VPN 3000 Concentrator                                                                                                    |
| Monitoring Refresh         | Common Name (CN)                           | vpn3000-nase                                | to be used in this PKI                                                                                                    |
| BACCess Rights             |                                            |                                             |                                                                                                    |
| - BElle Management         | Ormanizational Unit (OU)                   | and                                         | Enter the department                                                                                                    |
| GCertificate Management    | organization and (ob)                      | and                                         | Enter the superment.                                                                                                    |
| Enrolment                  |                                            |                                             | The second second secon |
| Installation               | Organization (O)                           | cisco                                       | Enter the Organization or company.                                                                                                    |
| paratoring                 |                                            |                                             |                                                                                                    |
|                            | Locality (1)                               | borli                                       | Enter the city or town                                                                                                    |
|                            | carrier (c)                                | and                                         | child die day of total.                                                                                                    |
|                            |                                            |                                             |                                                                                                    |
|                            | State/Province (SP)                        | 1                                           | Enter the State or Province.                                                                                                    |
|                            |                                            |                                             |                                                                                                    |
|                            | Country (C)                                | be                                          | Enter the two-letter country abbreviation (e.g. United                                                                                                    |
|                            |                                            |                                             | states = US).                                                                                                    |
|                            | Chief Manual and Contain                   |                                             | Enter the Fully Qualified Domain Name for the VPN 3000                                                                                                    |
|                            | Subject AlternativeName (FGDN)             | vpn3000-name.cisco.com                      | Concentrator to be used in this PKI.                                                                                                    |
|                            |                                            |                                             | Fritzense Fritzense fritzense fritzense sonne                                                                                                    |
|                            | Subject AlternativeName (E-Mail            | *                                           | Enter the E-Mail Address for the VPN 3000<br>Concentrator to be used in this PKI                                                                                                    |
|                            | (Annuss)                                   |                                             | Concentration to be used to this Pro.                                                                                                    |
|                            | Kou Olas                                   | DCA F12 bits                                | Calend the how size for the approximated DCA FICA have any                                                                                                    |
|                            | key size                                   | ROR DIZ DIS D                               | belect the key size for the generated HSH/DSH key pair.                                                                                                    |
|                            |                                            |                                             |                                                                                                    |
|                            |                                            |                                             |                                                                                                    |
|                            | Enroll Cancel                              |                                             |                                                                                                    |
|                            | t t                                        |                                             |                                                                                                    |

## Viene visualizzata una finestra del browser con la richiesta di certificato. Deve contenere testo simile a questo output:

-----BEGIN NEW CERTIFICATE REQUEST----MIIBPDCB5wIBADBQMRUwEwYDVQQDEwx2cG4zMDAwLW5hbWUxDDAKBgNVBAsTA3Nu czEOMAwGA1UEChMFY21zY28xDDAKBgNVBAcTA2J4bDELMAkGA1UEBhMCYmUwWjAN BgkqhkiG9w0BAQEFAANJADBGAkEAx7K+pvE004qILNNw3kPVWXrdlqZV4yeOIPdh C8/V5Yuqq5tMWY3L1W6DC0p256bvGqzd5fhqSkOhBVnNJ1Y/KQIBA6A0MDIGCSqG SIb3DQEJDjE1MCMwIQYDVR0RBBowGIIWdnBuMzAwMC1uYW11LmNpc2NvLmNvbTAN BgkqhkiG9w0BAQQFAANBABzcG3IKaWnDLFtrNf1QDi+D7w8dxPu74b/BRHn9fsKI X6+X0ed0EuEgm1/2nfj8Ux0nV5F/c5wukUfysMmJ/ak= -----END NEW CERTIFICATE REQUEST----

- 2. Posizionare il browser sul server CA, selezionare **Richiedi certificato**, quindi fare clic su **Avanti**.
- 3. Selezionare Advanced Request, fare clic su Next, quindi selezionare Submit a certificate request using a base64 encoded PKCS #10 file or a RENEWATE REQUEST using a base64 encoded PKCS #7 file.

- 4. Fare clic su **Next** (Avanti). Tagliare e incollare il testo della richiesta di certificato visualizzato in precedenza nell'area di testo. Fare clic su **Invia**.
- 5. In base alla configurazione del server CA, è possibile fare clic su **Scarica certificato CA**. Oppure, non appena il certificato è stato rilasciato dalla CA, tornare al server CA e selezionare **Controlla un certificato in sospeso**.
- 6. Fare clic su Avanti, selezionare la richiesta e fare di nuovo clic su Avanti.
- 7. Fare clic su **Scarica certificato CA** e salvare il file sul disco locale.
- 8. Sul concentratore VPN 3000, selezionare Amministrazione > Gestione certificati > Installa e fare clic su Installa certificato ottenuto tramite registrazione.La richiesta in sospeso verrà visualizzata con lo stato "In corso", come illustrato in questa

| <u>Confic</u><br>ent | Logged<br>quration   Administration   Mr |
|----------------------|------------------------------------------|
| Confic<br>ent        | ouration   Administration   Mr           |
| ent                  |                                          |
| fathod Status        | Artime                                   |
| section Sectors      | Pacimonis                                |
| anual In Progress    | [[Merce: ] Install,   Delete: ]          |
|                      | Aethod Status<br>anual In Progress       |

- 9. Fare clic su Installa, quindi su Carica file dalla workstation.
- 10. Fare clic su Sfoglia e selezionare il file contenente il certificato rilasciato dalla CA.
- 11. Evidenziare il nome del file e fare clic su Installa.
- 12. Selezionare **Amministrazione > Gestione certificati**. Verrà visualizzata una schermata simile all'immagine.

|                                                                                                    |                                                                                                    |                |                     |              |           |                        | Co                    | onfigurat |  |
|----------------------------------------------------------------------------------------------------|----------------------------------------------------------------------------------------------------|----------------|---------------------|--------------|-----------|------------------------|-----------------------|-----------|--|
| Configuration                                                                                                | Administration   Ce                                                                                       | artificate Mar | nagement            |              |           |                        |                       | Wednes    |  |
| Administer Sessions     Software Update     System Reboot     Ping     Monitoring Refresh     DAccess Rights | This section lets you view and manage certificates on the VPN 3000 Concentrator.                          |                |                     |              |           |                        |                       |           |  |
| - Certificate Management                                                                                     | Subjec                                                                                                    | t              | Issuer              |              |           | Expiration             | SCEP Issuer           | 1         |  |
| Installation<br>Monitoring                                                                                   | snsvpc7-ca at cis                                                                                         | co             | snsvpc7-ca at cisco |              |           | 02/14/2004             | No                    | [Mew      |  |
|                                                                                                    | Identity Certificates (current: 1, maximum: 2)                                                            |                |                     |              |           |                        |                       |           |  |
|                                                                                                    | Subject                                                                                                   |                |                     | Iss          | uer       | Expiration             |                       |           |  |
|                                                                                                    | vpn3000-name at cisco snsvpc7-ca at cisco                                                                 |                |                     |              |           |                        | 02/14/2003            | [View]    |  |
|                                                                                                    | SSL Certificate [Generate] Note: The public key in the SSL certificate is also used for the SSH host key. |                |                     |              |           |                        |                       |           |  |
|                                                                                                    | Subjec                                                                                                    | ct             | 1                   | ssuer        |           | E                      | quiration             | 1         |  |
|                                                                                                    | No SSL Certificate                                                                                        |                |                     |              |           |                        |                       |           |  |
|                                                                                                    | Enrollment State                                                                                          | US [Remove A   | II: Errored   Tim   | ed-Out   Rei | ected   ( | Cancelled   In-Progres | ) (current: 0 availa) | ble: 2)   |  |
|                                                                                                    | Subject                                                                                                   | Issuer         | Date                | U            | se        | Reason                 | Method                | Sta       |  |
|                                                                                                    | No Enrollment Red                                                                                         | quests         |                     |              |           |                        |                       |           |  |

#### Configurare un pool per i client

Completare questa procedura per configurare un pool per i client:

- Per assegnare un intervallo disponibile di indirizzi IP, puntare un browser all'interfaccia interna di VPN 3000 Concentrator e selezionare Configurazione > Sistema > Gestione indirizzi > Pool > Aggiungi.
- 2. Specificare un intervallo di indirizzi IP che non sia in conflitto con altri dispositivi nella rete

#### interna e fare clic su Aggiungi

| <u>, aguangn</u>       |               |                    |                                               |
|------------------------|---------------|--------------------|-----------------------------------------------|
|                        |               |                    | Configuration   Administration                |
| ⊖ <u>Configuration</u> | Configuration | System   Address k | Aanagement   Pools   Add                      |
| <u>Interfaces</u>      |               |                    |                                               |
| - <del>D</del> System  | Add an addres | s pool.            |                                               |
|                        |               |                    |                                               |
| Address Management     | Dance Start   | 10 1 1 100         | Enter the start of the IP need address range  |
| <u>Assignment</u>      | Range Start   | 10.1.1.100         | Enter the start of the IP pool address range. |
| Pools                  |               |                    |                                               |
| Tunneling Protocols    | Range End     | 10.1.1.200         | Enter the end of the IP pool address range.   |
|                        | -             | -                  |                                               |
| Protocols              |               |                    |                                               |
| I ImEvents             | Add           | Cancel             |                                               |
| General                |               |                    |                                               |
| - Client Update        |               |                    |                                               |
| Load Balancing         |               |                    |                                               |
| User Management        |               |                    |                                               |
| Policy Management      |               |                    |                                               |
| Administration         |               |                    |                                               |
| Monitoring             |               |                    |                                               |

 Per indicare a VPN 3000 Concentrator di utilizzare il pool, selezionare Configurazione > Sistema > Gestione indirizzi > Assegnazione, selezionare la casella Usa pool di indirizzi e fare clic su Applica, come in questa

| ٠ |   |   |          |    |     |
|---|---|---|----------|----|-----|
| I | m | m | 20       | un |     |
| I |   |   | au       |    | 10. |
| _ |   |   | <u> </u> | ,  |     |

|                                   |                                                                                                    |                                                          | Configuration   Administration   Monitoring                                                                |  |  |  |  |
|-----------------------------------|----------------------------------------------------------------------------------------------------|----------------------------------------------------------|----------------------------------------------------------------------------------------------------|--|--|--|--|
| <u> ← Configuration</u>           | Configuration   System   Address Ma                                                                  | Configuration   System   Address Management   Assignment |                                                                                                    |  |  |  |  |
|                                   |                                                                                                    |                                                          |                                                                                                    |  |  |  |  |
| - <del>Content</del>              | This section presents Address Assignment options. Each of the following methods are tried, in order, |                                                          |                                                                                                    |  |  |  |  |
| - El Servers                      | until an address is found.                                                                           |                                                          |                                                                                                    |  |  |  |  |
| Address Management                |                                                                                                    |                                                          |                                                                                                    |  |  |  |  |
| Assignment<br>Pools               | Use Client Address                                                                                   |                                                          | Check to use the IP address supplied by the client. This<br>can be overridden by user/group configuration. |  |  |  |  |
| Tunneling Protocols               | Use Address from Authentication                                                                      | -                                                        | Check to use an IP address retrieved from an                                                               |  |  |  |  |
| - IP Routing                      | Server                                                                                               | -                                                        | authentication server for the client.                                                                      |  |  |  |  |
| <u>⊢⊞ Management</u><br>Protocols | Use DHCP                                                                                             |                                                          | Check to use DHCP to obtain an IP address for the client.                                                  |  |  |  |  |
| <u> <del> </del></u>              | Use Address Pools                                                                                    |                                                          | Check to use internal address pool configuration to obtain<br>an IP address for the client.                |  |  |  |  |
| Client Update                     |                                                                                                    |                                                          |                                                                                                    |  |  |  |  |
| Load Balancing                    |                                                                                                    |                                                          |                                                                                                    |  |  |  |  |
| - Buser Management                | Apply Cancel                                                                                         |                                                          |                                                                                                    |  |  |  |  |
| Belicy Management                 |                                                                                                    |                                                          |                                                                                                    |  |  |  |  |
| ⊕ Administration                  |                                                                                                    |                                                          |                                                                                                    |  |  |  |  |
| Monitoring                        |                                                                                                    |                                                          |                                                                                                    |  |  |  |  |

#### Configurare una proposta IKE

Per configurare una proposta IKE, completare i seguenti passaggi:

 Selezionare Configurazione > Sistema > Protocolli di tunneling > IPSec > Proposte IKE, fare clic su Aggiungi e selezionare i parametri, come mostrato nell'immagine.

|                        | Concernation of the second second sec | Anna Mars Marsley etc. 1 1000 and 1 100                                                                        | F. Electronic | 1.0.0                                                       |
|------------------------|----------------------------------------------------------------------------------------------------|----------------------------------------------------------------------------------------------------|---------------|-------------------------------------------------------------|
| General                | Configuration [ system ] 1                                                                                                    | unneling Protocols   IP-sec   IK                                                                               | a: mopo:      | rais   24dd                                                 |
|                        | Contains and a state of the second                                                                                                    | E Burnard                                                                                                    |               |                                                             |
| Load Balancing         | Configure and add a new IK                                                                                                    | E Proposal.                                                                                                    |               |                                                             |
| - E-User Management    | - · · · · · · · · · · · · · · · · · · ·                                                                                                    |                                                                                                    |               |                                                             |
| Base Group             |                                                                                                    | Station Street                                                                                                 |               | <ol> <li>A. A. A. A. A. A. A. A. A. A. A. A. A. A</li></ol> |
| Groups                 | Proposal Name                                                                                                    | IKE-for-win2M                                                                                                  |               | Specify the name of this IKE Proposal.                      |
|                        |                                                                                                    |                                                                                                    |               |                                                             |
| Users                  | and the second second second second                                                                                                    |                                                                                                    | _             |                                                             |
| - Policy Management    | Authentication Mode                                                                                                    | RSA Digital Certificate                                                                                        |               | Select the authentication mode to use.                      |
| Access Hours           |                                                                                                    |                                                                                                    |               |                                                             |
| GTraffic Management    |                                                                                                    |                                                                                                    |               |                                                             |
| -Network Lists         | Authentication Algorithm                                                                                                    | MD5/HMAC-128 🗆                                                                                                 |               | Select the packet authentication algorithm to use.          |
| Bules                  |                                                                                                    | the second second second second second second second second second second second second second second second s |               |                                                             |
| SAs                    |                                                                                                    |                                                                                                    |               |                                                             |
| Filters                | Encryption Algorithm                                                                                                    | DES-56 🗆                                                                                                    |               | Select the encryption algorithm to use.                     |
| TINAT                  | and the second second                                                                                                    |                                                                                                    |               |                                                             |
| Administration         |                                                                                                    |                                                                                                    |               |                                                             |
| Administor Soccions    | Diffie-Heliman Group                                                                                                    | Group 1 (768-bits)                                                                                             |               | Select the Diffie Heliman Group to use                      |
| Administer Sessions    | Dirite Heining Group                                                                                                    | anash (tee and)                                                                                                |               | beleet the bine rieman aroup to ave.                        |
| - (e) Software Update  |                                                                                                    |                                                                                                    |               |                                                             |
| -System Reboot         | Lifetime Meanument                                                                                                    | Time                                                                                                    |               | Colort the Matine measurement of the N/E hours              |
| -Ping                  | Lifetime Measurement                                                                                                    | -ume -                                                                                                    |               | Select the measurement of the PCE keys.                     |
| -Monitoring Refresh    |                                                                                                    |                                                                                                    |               |                                                             |
| - Access Rights        | Data Lifetime                                                                                                    | 10000                                                                                                    |               | Constitution data Matima in bilabutan (VD)                  |
| - EFile Management     | Data Lifetine                                                                                                    | 70000                                                                                                    |               | opecity the data metime in knobytes (KD).                   |
| Certificate            |                                                                                                    |                                                                                                    |               |                                                             |
| Management             | Time Lifetime                                                                                                    | 196400                                                                                                    |               | Specify the time lifetime in seconds                        |
| -Enrolment             | This create                                                                                                    | 100400                                                                                                    |               | opecity the time method in seconds.                         |
| Installation           |                                                                                                    |                                                                                                    |               |                                                             |
| Monitoring             |                                                                                                    |                                                                                                    |               |                                                             |
| - Routing Table        | Add Cancel                                                                                                    |                                                                                                    |               |                                                             |
| Eliterable Event Loc   |                                                                                                    |                                                                                                    |               |                                                             |
| CPF and able Event Lod |                                                                                                    | 7                                                                                                    |               |                                                             |

2. Fare clic su **Aggiungi**, evidenziare la nuova proposta nella colonna di destra e fare clic su **Attiva**.

#### Configurazione dell'associazione di protezione

Completare questa procedura per configurare l'associazione di sicurezza (SA):

- Selezionare Configurazione > Gestione delle policy > Gestione del traffico > SA e fare clic su ESP-L2TP-TRANSPORT.Se l'associazione di protezione non è disponibile o viene utilizzata per altri scopi, crearne una nuova simile a questa. Sono accettabili impostazioni diverse per l'associazione di protezione. Modificare questo parametro in base ai criteri di protezione.
- 2. Selezionare il certificato digitale configurato in precedenza nel menu a discesa Certificato digitale. Selezionare la proposta IKE (Internet Key Exchange) IKE-for-win2k.Nota: non è obbligatorio. Quando il client L2TP/IPSec si connette al concentratore VPN, tutte le proposte IKE configurate nella colonna attiva della pagina Configurazione > Sistema > Protocolli di tunneling > IPSec > Proposte IKE vengono tentate in ordine.L'immagine mostra la configurazione necessaria per l'associazione di protezione:

| Configuration                                    |                          |                                                                                 |    |                                                             |
|--------------------------------------------------|--------------------------|---------------------------------------------------------------------------------|----|-------------------------------------------------------------|
|                                                  | IPSec Parameters         |                                                                                 |    |                                                             |
|                                                  |                          |                                                                                 |    |                                                             |
| - Policy Management                              | Authentication Algorithm | ESP/MD5/HMAC-128 🗆                                                              |    | Select the packet authentication algorithm to use.          |
| Network Lists     Rules                          | Encryption Algorithm     | DES-56 🗆                                                                        |    | Select the ESP encryption algorithm to use.                 |
|                                                  | Encapsulation Mode       | Transport 🗆                                                                     |    | Select the Encapsulation Mode for this SA.                  |
| Administration<br>Administer Sessions            | Perfect Ferward Secrecy  | Disabled 🗆                                                                      |    | Select the use of Perfect Forward Secrecy.                  |
|                                                  | Lifetime Measurement     | Time 🗆                                                                          |    | Select the lifetime measurement of the IPSec keys.          |
|                                                  | Data Lifetime            | 10000                                                                           |    | Specify the data lifetime in kilobytes (KB).                |
| -@ <u>Certificate Management</u><br>9 Monitoring | Time Lifetime            | ]3e00                                                                           |    | Specify the time lifetime in seconds.                       |
|                                                  | IKE Parameters           |                                                                                 |    |                                                             |
|                                                  | IKE Peer                 | 0.0.0.0                                                                         |    | Specify the IKE Peer for a LAN-to-LAN IPSec connection.     |
|                                                  | Negotiation Mode         | Main 🗀                                                                          |    | Select the IKE Negotiation mode to use.                     |
|                                                  | Digital Certificate      | vpn3000-name                                                                    | ]  | Select the Digital Certificate to use.                      |
|                                                  | Certificate Transmission | <ul> <li>Entire certificate chain</li> <li>Identity certificate only</li> </ul> |    | Choose how to send the digital certificate to the IKE peer. |
| Cisco Systems                                    | IKE Proposal             | IKE-for-win2k                                                                   | Ξ. | Select the IKE Proposal to use as IKE initiator.            |

#### Configurare il gruppo e l'utente

Completare questa procedura per configurare il gruppo e l'utente:

- 1. Selezionare Configurazione > Gestione utente > Gruppo base.
- 2. Nella scheda General (Generale), verificare che L2TP over IPSec sia selezionato.
- 3. Nella scheda IPSec, selezionare la scheda ESP-L2TP-TRANSPORT SA.
- 4. Nella scheda PPTP/L2TP, deselezionare tutte le opzioni di crittografia L2TP.
- 5. Selezionare Configurazione > Gestione utente > Utenti e fare clic su Aggiungi.
- 6. Immettere il nome e la password utilizzati per la connessione dal client Windows 2000. Assicurarsi di selezionare **Gruppo base** in Selezione gruppo.
- 7. Nella scheda General (Generale), controllare il protocollo di tunneling L2TP over IPSec.
- 8. Nella scheda IPSec, selezionare la scheda ESP-L2TP-TRANSPORT SA.
- 9. Nella scheda PPTP/L2TP, deselezionare tutte le opzioni di crittografia L2TP, quindi fare clic su Aggiungi.Èora possibile connettersi con l'aiuto del client L2TP/IPSec Windows 2000.Nota: si è scelto di configurare il gruppo di base per accettare la connessione L2TP/IPSec remota. È inoltre possibile configurare un gruppo che corrisponda al campo Unità organizzativa (OU, Organization Unit) dell'associazione di sicurezza per accettare la connessione in ingresso. La configurazione è identica.

## Informazioni di debug

```
269 02/15/2002 12:47:24.430 SEV=8 IKEDBG/0 RPT=3868 10.48.66.76
Mismatched attr types for class DH Group:
    Rcv'd: Oakley Group 2
    Cfg'd: Oakley Group 7
```

271 02/15/2002 12:47:24.430 SEV=8 IKEDBG/0 RPT=3869 10.48.66.76 Phase 1 failure against global IKE proposal # 16: Mismatched attr types for class DH Group: Rcv'd: Oakley Group 2 Cfg'd: Oakley Group 1 274 02/15/2002 12:47:24.430 SEV=8 IKEDBG/0 RPT=3870 10.48.66.76 Proposal # 1, Transform # 2, Type ISAKMP, Id IKE Parsing received transform: Phase 1 failure against global IKE proposal # 1: Mismatched attr types for class Encryption Alg: Rcv'd: DES-CBC Cfg'd: Triple-DES 279 02/15/2002 12:47:24.430 SEV=8 IKEDBG/0 RPT=3871 10.48.66.76 Phase 1 failure against global IKE proposal # 2: Mismatched attr types for class Encryption Alg: Rcv'd: DES-CBC Cfg'd: Triple-DES 282 02/15/2002 12:47:24.430 SEV=8 IKEDBG/0 RPT=3872 10.48.66.76 Phase 1 failure against global IKE proposal # 3: Mismatched attr types for class Encryption Alg: Rcv'd: DES-CBC Cfg'd: Triple-DES 285 02/15/2002 12:47:24.430 SEV=8 IKEDBG/0 RPT=3873 10.48.66.76 Phase 1 failure against global IKE proposal # 4: Mismatched attr types for class DH Group: Rcv'd: Oakley Group 2 Cfg'd: Oakley Group 1 288 02/15/2002 12:47:24.430 SEV=8 IKEDBG/0 RPT=3874 10.48.66.76 Phase 1 failure against global IKE proposal # 5: Mismatched attr types for class DH Group: Rcv'd: Oakley Group 2 Cfg'd: Oakley Group 1 291 02/15/2002 12:47:24.430 SEV=8 IKEDBG/0 RPT=3875 10.48.66.76 Phase 1 failure against global IKE proposal # 6: Mismatched attr types for class Encryption Alg: Rcv'd: DES-CBC Cfg'd: Triple-DES 294 02/15/2002 12:47:24.430 SEV=8 IKEDBG/0 RPT=3876 10.48.66.76 Phase 1 failure against global IKE proposal # 7: Mismatched attr types for class Encryption Alg: Rcv'd: DES-CBC Cfg'd: Triple-DES 297 02/15/2002 12:47:24.430 SEV=8 IKEDBG/0 RPT=3877 10.48.66.76 Phase 1 failure against global IKE proposal # 8: Mismatched attr types for class Encryption Alg: Rcv'd: DES-CBC Cfg'd: Triple-DES 300 02/15/2002 12:47:24.430 SEV=8 IKEDBG/0 RPT=3878 10.48.66.76 Phase 1 failure against global IKE proposal # 9: Mismatched attr types for class Encryption Alg: Rcv'd: DES-CBC Cfg'd: Triple-DES

303 02/15/2002 12:47:24.430 SEV=8 IKEDBG/0 RPT=3879 10.48.66.76

```
Phase 1 failure against global IKE proposal # 10:
 Mismatched attr types for class DH Group:
   Rcv'd: Oakley Group 2
   Cfg'd: Oakley Group 1
306 02/15/2002 12:47:24.430 SEV=8 IKEDBG/0 RPT=3880 10.48.66.76
 Phase 1 failure against global IKE proposal # 11:
 Mismatched attr types for class DH Group:
   Rcv'd: Oakley Group 2
   Cfg'd: Oakley Group 1
309 02/15/2002 12:47:24.430 SEV=8 IKEDBG/0 RPT=3881 10.48.66.76
 Phase 1 failure against global IKE proposal # 12:
 Mismatched attr types for class Encryption Alg:
   Rcv'd: DES-CBC
   Cfg'd: Triple-DES
312 02/15/2002 12:47:24.430 SEV=8 IKEDBG/0 RPT=3882 10.48.66.76
 Phase 1 failure against global IKE proposal # 13:
 Mismatched attr types for class Encryption Alg:
   Rcv'd: DES-CBC
   Cfg'd: Triple-DES
315 02/15/2002 12:47:24.430 SEV=8 IKEDBG/0 RPT=3883 10.48.66.76
 Phase 1 failure against global IKE proposal # 14:
 Mismatched attr types for class DH Group:
   Rcv'd: Oakley Group 2
    Cfg'd: Oakley Group 1
318 02/15/2002 12:47:24.430 SEV=8 IKEDBG/0 RPT=3884 10.48.66.76
 Phase 1 failure against global IKE proposal # 15:
 Mismatched attr types for class DH Group:
   Rcv'd: Oakley Group 2
   Cfg'd: Oakley Group 7
321 02/15/2002 12:47:24.430 SEV=8 IKEDBG/0 RPT=3885 10.48.66.76
 Phase 1 failure against global IKE proposal # 16:
 Mismatched attr types for class DH Group:
   Rcv'd: Oakley Group 2
    Cfg'd: Oakley Group 1
324 02/15/2002 12:47:24.430 SEV=8 IKEDBG/0 RPT=3886 10.48.66.76
Proposal # 1, Transform # 3, Type ISAKMP, Id IKE
Parsing received transform:
 Phase 1 failure against global IKE proposal # 1:
 Mismatched attr types for class DH Group:
   Rcv'd: Oakley Group 1
   Cfg'd: Oakley Group 2
329 02/15/2002 12:47:24.430 SEV=8 IKEDBG/0 RPT=3887 10.48.66.76
 Phase 1 failure against global IKE proposal # 2:
 Mismatched attr types for class DH Group:
   Rcv'd: Oakley Group 1
    Cfg'd: Oakley Group 2
332 02/15/2002 12:47:24.430 SEV=8 IKEDBG/0 RPT=3888 10.48.66.76
 Phase 1 failure against global IKE proposal # 3:
 Mismatched attr types for class DH Group:
   Rcv'd: Oakley Group 1
    Cfg'd: Oakley Group 2
335 02/15/2002 12:47:24.430 SEV=8 IKEDBG/0 RPT=3889 10.48.66.76
 Phase 1 failure against global IKE proposal # 4:
 Mismatched attr types for class Encryption Alg:
```

Rcv'd: DES-CBC Cfg'd: Triple-DES 338 02/15/2002 12:47:24.430 SEV=8 IKEDBG/0 RPT=3890 10.48.66.76 Phase 1 failure against global IKE proposal # 5: Mismatched attr types for class Encryption Alg: Rcv'd: DES-CBC Cfg'd: Triple-DES 341 02/15/2002 12:47:24.430 SEV=8 IKEDBG/0 RPT=3891 10.48.66.76 Phase 1 failure against global IKE proposal # 6: Mismatched attr types for class DH Group: Rcv'd: Oakley Group 1 Cfg'd: Oakley Group 2 344 02/15/2002 12:47:24.430 SEV=8 IKEDBG/0 RPT=3892 10.48.66.76 Phase 1 failure against global IKE proposal # 7: Mismatched attr types for class DH Group: Rcv'd: Oakley Group 1 Cfg'd: Oakley Group 2 347 02/15/2002 12:47:24.430 SEV=8 IKEDBG/0 RPT=3893 10.48.66.76 Phase 1 failure against global IKE proposal # 8: Mismatched attr types for class DH Group: Rcv'd: Oakley Group 1 Cfg'd: Oakley Group 2 350 02/15/2002 12:47:24.430 SEV=8 IKEDBG/0 RPT=3894 10.48.66.76 Phase 1 failure against global IKE proposal # 9: Mismatched attr types for class DH Group: Rcv'd: Oakley Group 1 Cfg'd: Oakley Group 2 353 02/15/2002 12:47:24.430 SEV=8 IKEDBG/0 RPT=3895 10.48.66.76 Phase 1 failure against global IKE proposal # 10: Mismatched attr types for class Encryption Alg: Rcv'd: DES-CBC Cfg'd: Triple-DES 356 02/15/2002 12:47:24.430 SEV=8 IKEDBG/0 RPT=3896 10.48.66.76 Phase 1 failure against global IKE proposal # 11: Mismatched attr types for class Hash Alg: Rcv'd: SHA Cfg'd: MD5 358 02/15/2002 12:47:24.430 SEV=8 IKEDBG/0 RPT=3897 10.48.66.76 Phase 1 failure against global IKE proposal # 12: Mismatched attr types for class DH Group: Rcv'd: Oakley Group 1 Cfg'd: Oakley Group 2 361 02/15/2002 12:47:24.430 SEV=8 IKEDBG/0 RPT=3898 10.48.66.76 Phase 1 failure against global IKE proposal # 13: Mismatched attr types for class DH Group: Rcv'd: Oakley Group 1 Cfg'd: Oakley Group 2 364 02/15/2002 12:47:24.430 SEV=8 IKEDBG/0 RPT=3899 10.48.66.76 Phase 1 failure against global IKE proposal # 14: Mismatched attr types for class Encryption Alg: Rcv'd: DES-CBC Cfg'd: Triple-DES

367 02/15/2002 12:47:24.430 SEV=8 IKEDBG/0 RPT=3900 10.48.66.76

```
Phase 1 failure against global IKE proposal # 15:
 Mismatched attr types for class DH Group:
   Rcv'd: Oakley Group 1
   Cfg'd: Oakley Group 7
370 02/15/2002 12:47:24.430 SEV=8 IKEDBG/0 RPT=3901 10.48.66.76
 Phase 1 failure against global IKE proposal # 16:
 Mismatched attr types for class Hash Alg:
    Rcv'd: SHA
   Cfg'd: MD5
372 02/15/2002 12:47:24.430 SEV=8 IKEDBG/0 RPT=3902 10.48.66.76
Proposal # 1, Transform # 4, Type ISAKMP, Id IKE
Parsing received transform:
 Phase 1 failure against global IKE proposal # 1:
 Mismatched attr types for class DH Group:
   Rcv'd: Oakley Group 1
   Cfg'd: Oakley Group 2
377 02/15/2002 12:47:24.430 SEV=8 IKEDBG/0 RPT=3903 10.48.66.76
 Phase 1 failure against global IKE proposal # 2:
 Mismatched attr types for class DH Group:
   Rcv'd: Oakley Group 1
   Cfg'd: Oakley Group 2
380 02/15/2002 12:47:24.430 SEV=8 IKEDBG/0 RPT=3904 10.48.66.76
 Phase 1 failure against global IKE proposal # 3:
 Mismatched attr types for class DH Group:
   Rcv'd: Oakley Group 1
   Cfg'd: Oakley Group 2
383 02/15/2002 12:47:24.430 SEV=8 IKEDBG/0 RPT=3905 10.48.66.76
 Phase 1 failure against global IKE proposal # 4:
 Mismatched attr types for class Encryption Alg:
   Rcv'd: DES-CBC
   Cfg'd: Triple-DES
386 02/15/2002 12:47:24.430 SEV=8 IKEDBG/0 RPT=3906 10.48.66.76
 Phase 1 failure against global IKE proposal # 5:
 Mismatched attr types for class Encryption Alg:
   Rcv'd: DES-CBC
    Cfg'd: Triple-DES
389 02/15/2002 12:47:24.430 SEV=8 IKEDBG/0 RPT=3907 10.48.66.76
 Phase 1 failure against global IKE proposal # 6:
 Mismatched attr types for class DH Group:
   Rcv'd: Oakley Group 1
   Cfg'd: Oakley Group 2
392 02/15/2002 12:47:24.430 SEV=8 IKEDBG/0 RPT=3908 10.48.66.76
 Phase 1 failure against global IKE proposal # 7:
 Mismatched attr types for class DH Group:
   Rcv'd: Oakley Group 1
    Cfg'd: Oakley Group 2
395 02/15/2002 12:47:24.430 SEV=8 IKEDBG/0 RPT=3909 10.48.66.76
 Phase 1 failure against global IKE proposal # 8:
 Mismatched attr types for class DH Group:
   Rcv'd: Oakley Group 1
    Cfg'd: Oakley Group 2
398 02/15/2002 12:47:24.430 SEV=8 IKEDBG/0 RPT=3910 10.48.66.76
 Phase 1 failure against global IKE proposal # 9:
 Mismatched attr types for class DH Group:
```

Rcv'd: Oakley Group 1 Cfg'd: Oakley Group 2 401 02/15/2002 12:47:24.430 SEV=8 IKEDBG/0 RPT=3911 10.48.66.76 Phase 1 failure against global IKE proposal # 10: Mismatched attr types for class Encryption Alg: Rcv'd: DES-CBC Cfg'd: Triple-DES 404 02/15/2002 12:47:24.430 SEV=8 IKEDBG/0 RPT=3912 10.48.66.76 Phase 1 failure against global IKE proposal # 11: Mismatched attr types for class Auth Method: Rcv'd: RSA signature with Certificates Cfg'd: Preshared Key 407 02/15/2002 12:47:24.430 SEV=8 IKEDBG/0 RPT=3913 10.48.66.76 Phase 1 failure against global IKE proposal # 12: Mismatched attr types for class DH Group: Rcv'd: Oakley Group 1 Cfg'd: Oakley Group 2 410 02/15/2002 12:47:24.430 SEV=8 IKEDBG/0 RPT=3914 10.48.66.76 Phase 1 failure against global IKE proposal # 13: Mismatched attr types for class DH Group: Rcv'd: Oakley Group 1 Cfg'd: Oakley Group 2 413 02/15/2002 12:47:24.430 SEV=8 IKEDBG/0 RPT=3915 10.48.66.76 Phase 1 failure against global IKE proposal # 14: Mismatched attr types for class Encryption Alg: Rcv'd: DES-CBC Cfg'd: Triple-DES 416 02/15/2002 12:47:24.430 SEV=8 IKEDBG/0 RPT=3916 10.48.66.76 Phase 1 failure against global IKE proposal # 15: Mismatched attr types for class DH Group: Rcv'd: Oakley Group 1 Cfg'd: Oakley Group 7 419 02/15/2002 12:47:24.430 SEV=7 IKEDBG/28 RPT=20 10.48.66.76 IKE SA Proposal # 1, Transform # 4 acceptable Matches global IKE entry # 16 420 02/15/2002 12:47:24.440 SEV=9 IKEDBG/0 RPT=3917 10.48.66.76 constructing ISA\_SA for isakmp 421 02/15/2002 12:47:24.490 SEV=8 IKEDBG/0 RPT=3918 10.48.66.76 SENDING Message (msgid=0) with payloads : HDR + SA (1) + NONE (0) ... total length : 80 423 02/15/2002 12:47:24.540 SEV=8 IKEDBG/0 RPT=3919 10.48.66.76 RECEIVED Message (msgid=0) with payloads :  $HDR + KE (4) + NONCE (10) + NONE (0) \dots total length : 152$ 425 02/15/2002 12:47:24.540 SEV=8 IKEDBG/0 RPT=3920 10.48.66.76 RECEIVED Message (msgid=0) with payloads : HDR + KE (4) + NONCE (10) + NONE (0) ... total length : 152 427 02/15/2002 12:47:24.540 SEV=9 IKEDBG/0 RPT=3921 10.48.66.76 processing ke payload 428 02/15/2002 12:47:24.540 SEV=9 IKEDBG/0 RPT=3922 10.48.66.76 processing ISA\_KE

429 02/15/2002 12:47:24.540 SEV=9 IKEDBG/1 RPT=104 10.48.66.76 processing nonce payload

430 02/15/2002 12:47:24.600 SEV=9 IKEDBG/0 RPT=3923 10.48.66.76 constructing ke payload

431 02/15/2002 12:47:24.600 SEV=9 IKEDEG/1 RPT=105 10.48.66.76 constructing nonce payload

432 02/15/2002 12:47:24.600 SEV=9 IKEDBG/0 RPT=3924 10.48.66.76 constructing certreq payload

433 02/15/2002 12:47:24.600 SEV=9 IKEDBG/0 RPT=3925 10.48.66.76 Using initiator's certreq payload data

434 02/15/2002 12:47:24.600 SEV=9 IKEDBG/46 RPT=61 10.48.66.76 constructing Cisco Unity VID payload

435 02/15/2002 12:47:24.600 SEV=9 IKEDBG/46 RPT=62 10.48.66.76 constructing xauth V6 VID payload

436 02/15/2002 12:47:24.600 SEV=9 IKEDBG/48 RPT=39 10.48.66.76 Send IOS VID

437 02/15/2002 12:47:24.600 SEV=9 IKEDBG/38 RPT=20 10.48.66.76 Constructing VPN 3000 spoofing IOS Vendor ID payload (version: 1.0.0, capabilities: 20000001)

439 02/15/2002 12:47:24.600 SEV=9 IKEDBG/46 RPT=63 10.48.66.76 constructing VID payload

440 02/15/2002 12:47:24.600 SEV=9 IKEDBG/48 RPT=40 10.48.66.76 Send Altiga GW VID

441 02/15/2002 12:47:24.600 SEV=9 IKEDBG/0 RPT=3926 10.48.66.76 Generating keys for Responder...

442 02/15/2002 12:47:24.610 SEV=8 IKEDBG/0 RPT=3927 10.48.66.76 SENDING Message (msgid=0) with payloads : HDR + KE (4) + NONCE (10) + CERT\_REQ (7) + VENDOR (13) + VENDOR (13) + VENDOR (13) + VENDOR (13) + NONE (0) ... total length : 229

445 02/15/2002 12:47:24.640 SEV=8 IKEDBG/0 RPT=3928 10.48.66.76 RECEIVED Message (msgid=0) with payloads : HDR + ID (5) + CERT (6) + SIG (9) + CERT\_REQ (7) + NONE (0) ... total length : 1186

448 02/15/2002 12:47:24.640 SEV=9 IKEDBG/1 RPT=106 10.48.66.76 Processing ID

449 02/15/2002 12:47:24.640 SEV=9 IKEDBG/0 RPT=3929 10.48.66.76 processing cert payload

450 02/15/2002 12:47:24.640 SEV=9 IKEDBG/1 RPT=107 10.48.66.76 processing RSA signature

451 02/15/2002 12:47:24.640 SEV=9 IKEDBG/0 RPT=3930 10.48.66.76 computing hash

452 02/15/2002 12:47:24.650 SEV=9 IKEDBG/0 RPT=3931 10.48.66.76 processing cert request payload

453 02/15/2002 12:47:24.650 SEV=9 IKEDBG/0 RPT=3932 10.48.66.76 Storing cert request payload for use in MM msg 4

454 02/15/2002 12:47:24.650 SEV=9 IKEDBG/23 RPT=20 10.48.66.76 Starting group lookup for peer 10.48.66.76 455 02/15/2002 12:47:24.650 SEV=9 IKE/21 RPT=12 10.48.66.76 No Group found by matching IP Address of Cert peer 10.48.66.76 456 02/15/2002 12:47:24.650 SEV=9 IKE/20 RPT=12 10.48.66.76 No Group found by matching OU(s) from ID payload: ou=sns, 457 02/15/2002 12:47:24.650 SEV=9 IKE/0 RPT=12 10.48.66.76 Group [VPNC\_Base\_Group] No Group name for IKE Cert session, defaulting to BASE GROUP 459 02/15/2002 12:47:24.750 SEV=7 IKEDBG/0 RPT=3933 10.48.66.76 Group [VPNC\_Base\_Group] Found Phase 1 Group (VPNC\_Base\_Group) 460 02/15/2002 12:47:24.750 SEV=7 IKEDBG/14 RPT=20 10.48.66.76 Group [VPNC\_Base\_Group] Authentication configured for Internal 461 02/15/2002 12:47:24.750 SEV=9 IKEDBG/19 RPT=20 10.48.66.76 Group [VPNC\_Base\_Group] IKEGetUserAttributes: default domain = fenetwork.com 462 02/15/2002 12:47:24.770 SEV=5 IKE/79 RPT=4 10.48.66.76 Group [VPNC\_Base\_Group] Validation of certificate successful (CN=my\_name, SN=6102861F0000000000) 464 02/15/2002 12:47:24.770 SEV=7 IKEDBG/0 RPT=3934 10.48.66.76 Group [VPNC\_Base\_Group] peer ID type 9 received (DER\_ASN1\_DN) 465 02/15/2002 12:47:24.770 SEV=9 IKEDBG/1 RPT=108 10.48.66.76 Group [VPNC\_Base\_Group] constructing ID 466 02/15/2002 12:47:24.770 SEV=9 IKEDBG/0 RPT=3935 10.48.66.76 Group [VPNC\_Base\_Group] constructing cert payload 467 02/15/2002 12:47:24.770 SEV=9 IKEDBG/1 RPT=109 10.48.66.76 Group [VPNC\_Base\_Group] constructing RSA signature 468 02/15/2002 12:47:24.770 SEV=9 IKEDBG/0 RPT=3936 10.48.66.76 Group [VPNC\_Base\_Group] computing hash 469 02/15/2002 12:47:24.800 SEV=9 IKEDBG/46 RPT=64 10.48.66.76 Group [VPNC\_Base\_Group] constructing dpd vid payload 470 02/15/2002 12:47:24.800 SEV=8 IKEDBG/0 RPT=3937 10.48.66.76 SENDING Message (msgid=0) with payloads : HDR + ID (5) + CERT (6) + SIG (9) + VENDOR (13) + NONE (0) ... total length : 1112 473 02/15/2002 12:47:24.800 SEV=4 IKE/119 RPT=4 10.48.66.76 Group [VPNC Base Group] PHASE 1 COMPLETED

474 02/15/2002 12:47:24.800 SEV=6 IKE/121 RPT=4 10.48.66.76 Keep-alive type for this connection: None 475 02/15/2002 12:47:24.800 SEV=6 IKE/122 RPT=4 10.48.66.76 Keep-alives configured on but peer does not support keep-alives (type = None) 476 02/15/2002 12:47:24.800 SEV=7 IKEDBG/0 RPT=3938 10.48.66.76 Group [VPNC\_Base\_Group] Starting phase 1 rekey timer: 21600000 (ms) 477 02/15/2002 12:47:24.810 SEV=8 IKEDBG/0 RPT=3939 10.48.66.76 RECEIVED Message (msgid=781ceadc) with payloads : HDR + HASH (8) + SA (1) + NONCE (10) + ID (5) + ID (5) + NONE (0) ... total length : 1108 480 02/15/2002 12:47:24.810 SEV=9 IKEDBG/0 RPT=3940 10.48.66.76 Group [VPNC\_Base\_Group] processing hash 481 02/15/2002 12:47:24.810 SEV=9 IKEDBG/0 RPT=3941 10.48.66.76 Group [VPNC\_Base\_Group] processing SA payload 482 02/15/2002 12:47:24.810 SEV=9 IKEDBG/1 RPT=110 10.48.66.76 Group [VPNC\_Base\_Group] processing nonce payload 483 02/15/2002 12:47:24.810 SEV=9 IKEDBG/1 RPT=111 10.48.66.76 Group [VPNC\_Base\_Group] Processing ID 484 02/15/2002 12:47:24.810 SEV=5 IKE/25 RPT=4 10.48.66.76 Group [VPNC\_Base\_Group] Received remote Proxy Host data in ID Payload: Address 10.48.66.76, Protocol 17, Port 1701 487 02/15/2002 12:47:24.810 SEV=9 IKEDBG/1 RPT=112 10.48.66.76 Group [VPNC\_Base\_Group] Processing ID 488 02/15/2002 12:47:24.810 SEV=5 IKE/24 RPT=4 10.48.66.76 Group [VPNC\_Base\_Group] Received local Proxy Host data in ID Payload: Address 10.48.66.109, Protocol 17, Port 0 491 02/15/2002 12:47:24.810 SEV=8 IKEDBG/0 RPT=3942 QM IsRekeyed old sa not found by addr 492 02/15/2002 12:47:24.810 SEV=5 IKE/66 RPT=4 10.48.66.76 Group [VPNC\_Base\_Group] IKE Remote Peer configured for SA: ESP-L2TP-TRANSPORT 493 02/15/2002 12:47:24.810 SEV=9 IKEDBG/0 RPT=3943 10.48.66.76 Group [VPNC\_Base\_Group] processing IPSEC SA 494 02/15/2002 12:47:24.810 SEV=7 IKEDBG/27 RPT=4 10.48.66.76 Group [VPNC Base Group] IPSec SA Proposal # 1, Transform # 1 acceptable 495 02/15/2002 12:47:24.810 SEV=7 IKEDBG/0 RPT=3944 10.48.66.76 Group [VPNC\_Base\_Group] IKE: requesting SPI!

496 02/15/2002 12:47:24.810 SEV=8 IKEDBG/6 RPT=4 IKE got SPI from key engine: SPI = 0x10d19e33 497 02/15/2002 12:47:24.810 SEV=9 IKEDBG/0 RPT=3945 10.48.66.76 Group [VPNC\_Base\_Group] oakley constucting quick mode 498 02/15/2002 12:47:24.810 SEV=9 IKEDBG/0 RPT=3946 10.48.66.76 Group [VPNC\_Base\_Group] constructing blank hash 499 02/15/2002 12:47:24.820 SEV=9 IKEDBG/0 RPT=3947 10.48.66.76 Group [VPNC\_Base\_Group] constructing ISA\_SA for ipsec 500 02/15/2002 12:47:24.820 SEV=9 IKEDBG/1 RPT=113 10.48.66.76 Group [VPNC\_Base\_Group] constructing ipsec nonce payload 501 02/15/2002 12:47:24.820 SEV=9 IKEDBG/1 RPT=114 10.48.66.76 Group [VPNC\_Base\_Group] constructing proxy ID 502 02/15/2002 12:47:24.820 SEV=7 IKEDBG/0 RPT=3948 10.48.66.76 Group [VPNC\_Base\_Group] Transmitting Proxy Id: Remote host: 10.48.66.76 Protocol 17 Port 1701 Local host: 10.48.66.109 Protocol 17 Port 0 506 02/15/2002 12:47:24.820 SEV=9 IKEDBG/0 RPT=3949 10.48.66.76 Group [VPNC\_Base\_Group] constructing qm hash 507 02/15/2002 12:47:24.820 SEV=8 IKEDBG/0 RPT=3950 10.48.66.76 SENDING Message (msgid=781ceadc) with payloads : HDR + HASH (8) + SA (1) + NONCE (10) + ID (5) + ID (5) + NONE (0)... total length : 156 510 02/15/2002 12:47:24.820 SEV=8 IKEDBG/0 RPT=3951 10.48.66.76 RECEIVED Message (msgid=781ceadc) with payloads : HDR + HASH (8) + NONE (0) ... total length : 48 512 02/15/2002 12:47:24.830 SEV=9 IKEDBG/0 RPT=3952 10.48.66.76 Group [VPNC\_Base\_Group] processing hash 513 02/15/2002 12:47:24.830 SEV=9 IKEDBG/0 RPT=3953 10.48.66.76 Group [VPNC\_Base\_Group] loading all IPSEC SAs 514 02/15/2002 12:47:24.830 SEV=9 IKEDBG/1 RPT=115 10.48.66.76 Group [VPNC\_Base\_Group] Generating Quick Mode Key! 515 02/15/2002 12:47:24.830 SEV=9 IKEDBG/1 RPT=116 10.48.66.76 Group [VPNC\_Base\_Group] Generating Quick Mode Key! 516 02/15/2002 12:47:24.830 SEV=7 IKEDBG/0 RPT=3954 10.48.66.76 Group [VPNC\_Base\_Group] Loading host: Dst: 10.48.66.109 Src: 10.48.66.76

```
517 02/15/2002 12:47:24.830 SEV=4 IKE/49 RPT=4 10.48.66.76
Group [VPNC_Base_Group]
Security negotiation complete for User ()
Responder, Inbound SPI = 0x10d19e33, Outbound SPI = 0x15895ab9
520 02/15/2002 12:47:24.830 SEV=8 IKEDBG/7 RPT=4
IKE got a KEY_ADD msg for SA: SPI = 0x15895ab9
521 02/15/2002 12:47:24.830 SEV=8 IKEDBG/0 RPT=3955
pitcher: rcv KEY_UPDATE, spi 0x10d19e33
522 02/15/2002 12:47:24.830 SEV=4 IKE/120 RPT=4 10.48.66.76
Group [VPNC_Base_Group]
PHASE 2 COMPLETED (msgid=781ceadc)
523 02/15/2002 12:47:24.840 SEV=8 IKEDBG/0 RPT=3956
pitcher: recv KEY_SA_ACTIVE spi 0x10d19e33
524 02/15/2002 12:47:24.840 SEV=8 IKEDBG/0 RPT=3957
KEY_SA_ACTIVE no old rekey centry found with new spi 0x10d19e33, mess_id 0x0
```

### Informazioni sulla risoluzione dei problemi

In questa sezione vengono illustrati alcuni problemi comuni e i relativi metodi di risoluzione.

Impossibile avviare il

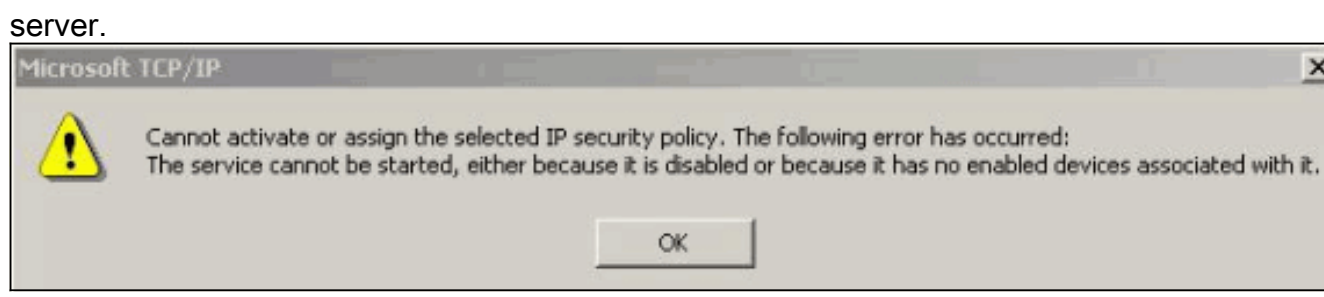

X

Èmolto probabile che il servizio IPSec non sia stato avviato. Selezionare Start > Programmi > Strumenti di amministrazione > Servizio e verificare che il servizio IPSec sia abilitato.

Errore 786: Nessun certificato computer

| Error Cor | nnecting to l2tp over ip                                                | sec to vpn3k                                  |                                | ? ×   |
|-----------|-------------------------------------------------------------------------|-----------------------------------------------|--------------------------------|-------|
| A         | Connecting to 10.48.66.                                                 | 109                                           |                                |       |
| <u></u>   | Error 786: The L2TP cor<br>valid machine certificate<br>authentication. | nnection attempt faile<br>on your computer fo | ed because there<br>r security | is no |
|           | Redial = 45                                                             | Cancel                                        | More Info                      | 1     |
|           |                                                                         |                                               |                                |       |

valido.

errore indica un problema con il certificato nel computer locale. Per esaminare facilmente il certificato, selezionare Start > Esegui ed eseguire MMC. Fare clic su Console e scegliere Aggiungi/Rimuovi snap-in. Fare clic su Add (Aggiungi) e selezionare Certificate (Certificato) dall'elenco. Quando viene visualizzata una finestra in cui viene richiesto l'ambito del certificato, scegliere Account computer A questo punto è possibile verificare che il certificato del server CA si trovi nelle Autorità di certificazione radice attendibili. È inoltre possibile verificare di disporre di un certificato selezionando Directory principale della console >

**Certificato (computer locale) > Personale > Certificati**, come illustrato in questa immagine.

| Console Root\Certificates (Loc                                                                                                    | al Computer)\Personal\Ce | rtificates |     |
|----------------------------------------------------------------------------------------------------|--------------------------|------------|-----|
| Action View Eavorites                                                                                                    | →   🗈 💽 🛤   🖗 🛛          | 3 3        |     |
| Tree Favorites                                                                                                    | Issued To 🕢              | Issued By  |     |
| Console Root Certificates (Local Computer) Certificates Certificates C |                          | ывүрс/-са  |     |
| ersonal store contains 2 certificates.                                                                                                    |                          |            | 11. |

Fare clic sul **certificato**. Verificare che tutto sia corretto. In questo esempio è presente una chiave privata associata al certificato. Il certificato è scaduto. Questa è la causa del

| Cert | ificate                                                                  | 3      |
|------|--------------------------------------------------------------------------|--------|
| Ge   | eneral Details Certification Path                                        |        |
|      | Certificate Information                                                  |        |
|      | This certificate has expired or is not yet valid.                        | (`     |
|      |                                                                          |        |
|      |                                                                          |        |
|      | Issued to: my_name                                                       |        |
|      | Issued by: snsvpc7-ca                                                    |        |
|      | Valid from 2/14/2002 to 2/14/2003                                        |        |
|      | $\mathscr{P}$ You have a private key that corresponds to this certificat | e,     |
|      | Issuer Sta                                                               | tement |
|      |                                                                          |        |

 Errore 792: Timeout della negoziazione di sicurezza.Questo messaggio viene visualizzato dopo un lungo

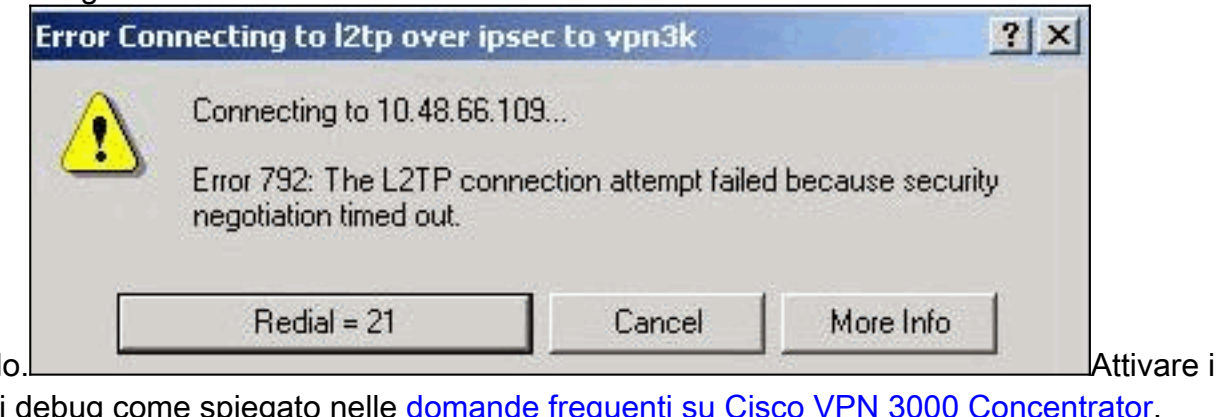

periodo.

relativi debug come spiegato nelle <u>domande frequenti su Cisco VPN 3000 Concentrator</u>. Leggete attraverso di loro. È necessario visualizzare un risultato simile a questo:

9337 02/15/2002 15:06:13.500 SEV=8 IKEDBG/0 RPT=7002 10.48.66.76 Phase 1 failure against global IKE proposal # 6: Mismatched attr types for class DH Group: Rcv'd: Oakley Group 1 Cfg'd: Oakley Group 2

```
Phase 1 failure against global IKE proposal # 7:
 Mismatched attr types for class Auth Method:
   Rcv'd: RSA signature with Certificates
   Cfg'd: Preshared Key
9343 02/15/2002 15:06:13.510 SEV=8 IKEDBG/0 RPT=7004 10.48.66.76
  Phase 1 failure against global IKE proposal # 8:
 Mismatched attr types for class DH Group:
   Rcv'd: Oakley Group 1
   Cfg'd: Oakley Group 7
9346 02/15/2002 15:06:13.510 SEV=7 IKEDBG/0 RPT=7005 10.48.66.76
All SA proposals found unacceptable
9347 02/15/2002 15:06:13.510 SEV=4 IKE/48 RPT=37 10.48.66.76
Error processing payload: Payload ID: 1
9348 02/15/2002 15:06:13.510 SEV=9 IKEDBG/0 RPT=7006 10.48.66.76
IKE SA MM:261e40dd terminating:
flags 0x01000002, refcnt 0, tuncnt 0
9349 02/15/2002 15:06:13.510 SEV=9 IKEDBG/0 RPT=7007
sending delete message
```

Ciò indica che la proposta IKE non è stata configurata correttamente. Verificare le informazioni nella sezione <u>Configurazione di una proposta IKE</u> di questo documento.

• Errore 789: Il livello di protezione rileva un errore di

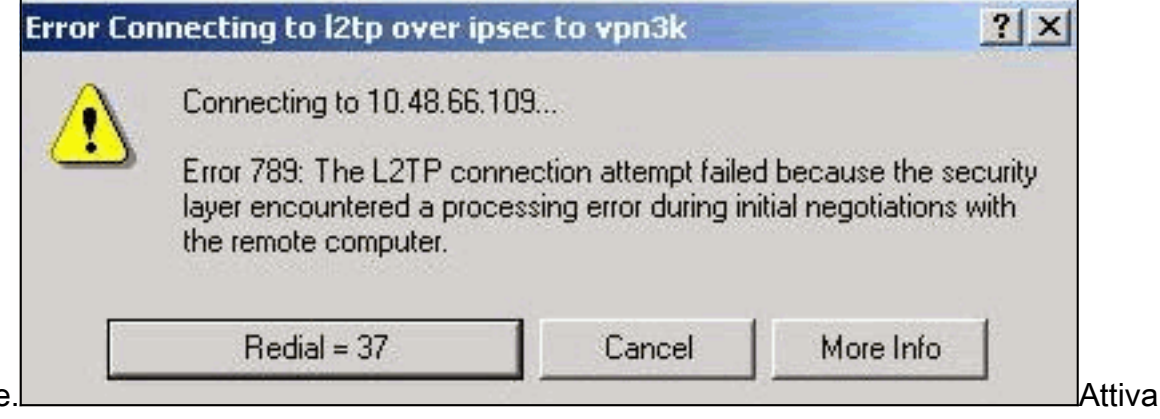

elaborazione. Attivize i relativi debug come spiegato nelle domande frequenti su Cisco VPN 3000 Concentrator.

Leggete attraverso di loro. È necessario visualizzare un risultato simile a questo: 11315 02/15/2002 15:36:32.030 SEV=8 IKEDBG/0 RPT=7686 Proposal # 1, Transform # 2, Type ESP, Id DES-CBC Parsing received transform: Phase 2 failure: Mismatched attr types for class Encapsulation: Rcv'd: Transport Cfg'd: Tunnel 11320 02/15/2002 15:36:32.030 SEV=5 IKEDBG/0 RPT=7687 AH proposal not supported 11321 02/15/2002 15:36:32.030 SEV=4 IKE/0 RPT=27 10.48.66.76 Group [VPNC\_Base\_Group] All IPSec SA proposals found unacceptable! Versione utilizzataSelezionare Monitoraggio > Stato sistema per visualizzare questo output: VPN Concentrator Type: 3005 Bootcode Rev: Altiga Networks/VPN Concentrator Version 2.2.int\_9 Jan 19 2000 05:36:41 Software Rev: Cisco Systems, Inc./VPN 3000 Concentrator Version 3.5.Rel Nov 27 2001 13:35:16

Up For: 44:39:48 Up Since: 02/13/2002 15:49:59 RAM Size: 32 MB

## Informazioni correlate

- Negoziazione IPSec/protocolli IKE Supporto dei prodotti
- <u>Supporto tecnico Cisco Systems</u>

#### Informazioni su questa traduzione

Cisco ha tradotto questo documento utilizzando una combinazione di tecnologie automatiche e umane per offrire ai nostri utenti in tutto il mondo contenuti di supporto nella propria lingua. Si noti che anche la migliore traduzione automatica non sarà mai accurata come quella fornita da un traduttore professionista. Cisco Systems, Inc. non si assume alcuna responsabilità per l'accuratezza di queste traduzioni e consiglia di consultare sempre il documento originale in inglese (disponibile al link fornito).